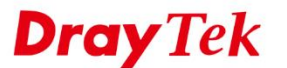

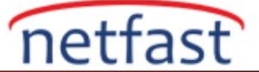

## NORDVPN VE VIGOR ROUTER ARASINDA IKEv2 EAP

Firmware 3.9.0 versiyonundan beri Vigor Router, IKEv2 EAP VPN tünelini NordVPN sunucusuna aramayı desteklemektedir. Bu makalede, Vigor Router'dan NordVPN sunucusuna IKEv2 EAP VPN tünelinin nasıl oluşturulacağı anlatılmaktadır.

Not: Vigor2860 / 2925 v3.8.9.4'ten bu yana bu özelliği destekliyor.

1. Bir NordVPN hesabına ihtiyacınız olacak. Https://free.nordvpn.com/ adresinden 3 günlük ücretsiz deneme NordVPN hesabı için başvurabilirsiniz.

For 3 days surf the web in full security and privacy. No credit card required, no questions asked. Simply enter your email address and get started with your free NordVPN trial.

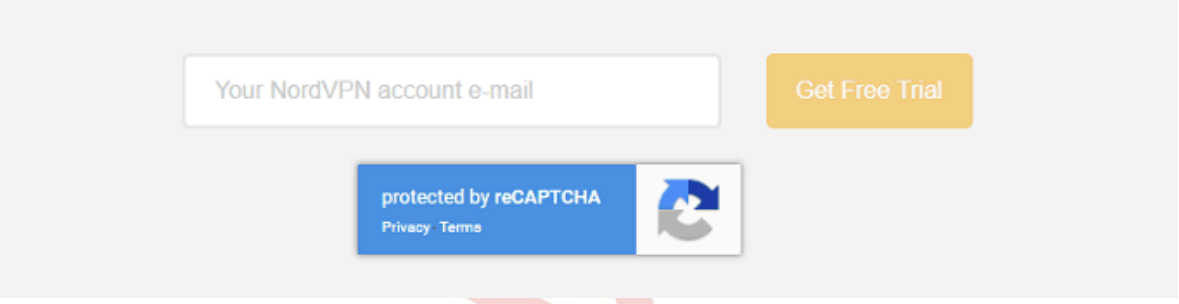

- 2. https://downloads.nordvpn.com/certificates/root.der adresinden NordVPN Root CA sertifikasını indirin.
- 3. NordVPN sunucu domainini https://nordvpn.com/servers/ adresinden edinin. Bulunduğunuz ülkeyi seçerek önerilen bir sunucu alabilirsiniz. Aşağıdaki resimde, **de241.nordvpn.com** VPN sunucusunun Hostname'idir.

| Server recommended by NordVPN                           |                           |  |  |  |  |
|---------------------------------------------------------|---------------------------|--|--|--|--|
| Let our smart algorithm select the best server for you. |                           |  |  |  |  |
|                                                         |                           |  |  |  |  |
| Server recommended for you                              | Adjust server preferences |  |  |  |  |
|                                                         | ♥ Germany                 |  |  |  |  |
|                                                         | Show advanced options     |  |  |  |  |
| de241.nordvpn.com                                       | Reset                     |  |  |  |  |
| Germany #241                                            |                           |  |  |  |  |

 Yönlendiricinin yönetim sayfasına giriş yapın. Certificate Management >> Trusted CA Certificate sayfasına gidin ve IMPORT'a tıklayın. Ardından 2.adımda indirilen root.der dosyayı seçmek için Choose File'a tıklayın ve sonra Import'a tıklayın.

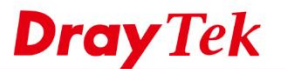

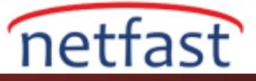

## Certificate Management >> Trusted CA Certificate

| mport X509 Trusted C                                     | CA Certificate                                            |            |
|----------------------------------------------------------|-----------------------------------------------------------|------------|
|                                                          | Select a trusted CA certificate file.                     |            |
|                                                          | Choose File No file chosen                                |            |
|                                                          | Click Import to upload the certification.                 |            |
|                                                          | Import Cancel                                             |            |
| 📀 Open                                                   |                                                           | $\times$   |
| $\leftrightarrow \rightarrow \land \uparrow \downarrow $ | This PC > Downloads v 🖸 Search Downloads                  | م          |
| Organize 🔻 New f                                         | folder 🗄 🖛                                                |            |
| 🗸 💻 This PC                                              | ^ Name                                                    | Date ^     |
| > 🧊 3D Objects                                           | 🔄 pwd.txt                                                 | 2018/4/9 - |
| > 📃 Desktop                                              | 📄 QC-7+7-2 (1).ppt                                        | 2011/3/24  |
| > 🔮 Documents                                            | 🗃 QC-7+7-2.ppt                                            | 2011/3/24  |
| > 🕹 Downloads                                            | QinQinQ.ods                                               | 2016/10/2  |
| > Music                                                  | 😰 rdp-server-failed.zip                                   | 2018/5/10  |
|                                                          | R-How to establish VPN connection from macOS iOS Wind     | 2018/1/31  |
| OneDrive                                                 | 🚮 rip.pcapng                                              | 2018/4/13  |
| > E Pictures                                             | 🔄 root.der                                                | 2018/6/5   |
| > 📑 Videos                                               | 🔼 RT5.0.exe                                               | 2018/2/9   |
| > 🏪 OS (C:)                                              | R-Vigor3900_How to NAT VPN Local Network to a self-defin  | 2017/11/6  |
| > 👝 DATA (D:)                                            | R-Vigor3000 How to NAT VPN Local Network to a self-define | >017/11/2  |
| Fi                                                       | le name: root.der v All Files                             | ~          |
|                                                          | Open 🗸                                                    | Cancel     |

1. Router "Import Success" yanıtını verene ve Sertifika Durumu OK görünene kadar birkaç saniye bekleyin.

Certificate Management >> Trusted CA Certificate

| X509 Trusted CA Certificate Configuration |                              |        |             |  |  |  |  |
|-------------------------------------------|------------------------------|--------|-------------|--|--|--|--|
| Name                                      | Subject                      | Status | Modify      |  |  |  |  |
| Root CA                                   |                              |        | Create      |  |  |  |  |
| Trusted CA-1                              | /C=PA/O=NordVPN/CN=NordVPN R | ОК     | View Delete |  |  |  |  |
| Trusted CA-2                              |                              |        | View Delete |  |  |  |  |
| Trusted CA-3                              |                              |        | View Delete |  |  |  |  |

## Note:

1. Please setup the "System Maintenance >> <u>Time and Date</u>" correctly before you try to generate a RootCA!!

2. The Time Zone MUST be setup correctly !!

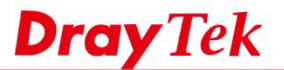

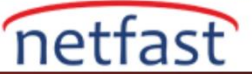

- 5. VPN and Access >> IPsec Peer Identity sayfasına gidin ve NordVPN sunucusu için profili ayarlayın.
  - Enable this account'1 işaretleyin.
  - Accept Any Peer ID seçeneğini seçin.

VPN and Remote Access >> IPsec Peer Identity

| Profile Index : 1      |              |
|------------------------|--------------|
| Enable this account    |              |
| Profile Name NordVPN   |              |
| Accept Any Peer ID     |              |
| Accept Subject Alterna | ative Name   |
| Туре                   | IP Address 🔻 |
| IP                     |              |
| Accept Subject Name    |              |
| Country (C)            |              |
| State (ST)             |              |
| Location (L)           |              |
| Orginization (O)       |              |
| Orginization Unit (OU) |              |
| Common Name (CN)       |              |
| Email (E)              |              |
|                        |              |

6. VPN and Access >> LAN to LAN sayfasına gidin. Uygun bir index numarasına tıklayın vr profili aşağıdaki gibi ayarlayın. Common Settings'de,

Cancel

Clear

- Profile name girin.
- Enable this profile'1 etkinleştirin.
- Call Direction için "Dial-Out" u ayarlayın.
- Dial-Out Through sekmesinde VPN bağlantısı için WAN Interface'sini seçin

ΟK

| Profile Index : 3                                                                                                    |                                                  |                                                                                                 |                                               |  |  |  |
|----------------------------------------------------------------------------------------------------|--------------------------------------------------|-------------------------------------------------------------------------------------------------|-----------------------------------------------|--|--|--|
| 1. Common Settings                                                                                                    |                                                  |                                                                                                 |                                               |  |  |  |
| Profile Name                                                                                                    | toNordVPN                                        | Call Direction                                                                                  | 🔍 Both 🖲 Dial-Out 🔍 Dial-in                   |  |  |  |
| Enable this profile                                                                                                    |                                                  | Tunnel Mode 🛛 GRE Tunnel                                                                        |                                               |  |  |  |
| VPN Dial-Out Through<br>WAN2 Only<br>1-118.166.187.44 ▼<br>Netbios Naming Packet ® Pa<br>Multicast via VPN @ Pas<br>(for some IGMP,IP-Camera,D | ▼<br>Iss ◎ Block<br>SS ® Block<br>HCP Relayetc.) | <ul> <li>Always on</li> <li>Idle Timeout</li> <li>Enable PIN</li> <li>PING to the IP</li> </ul> | -1 second(s)<br>NG to keep IPsec tunnel alive |  |  |  |

## 7. Dial-Out Settings'de,

- VPN Server type için **IKEv2 EAP** seçeneğini seçin.
- Server IP address / Hostname'e VPN sunucusunun 3.adımda girilen domainini girin.
- Username girin. (NordVPN hesabını uygulamak için kullandığınız posta adresidir.)

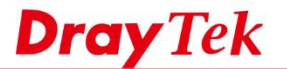

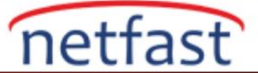

- Password girin. (NordVPN deneme servisini aktif hale getirirken yapılandırdığınız şifredir.)
- **IKE Authentication Method** için "Dşgştal Signature" u seçin ve **Peer ID** için 6.adımda oluşturulan IPsec Peer Identity profilini seçin.
- IPsec Security Method için "AES with Authentication" seçeneğini seçin.
- Advanced'a tıklayın.

2 Dial Out Cattings

| . Dial-out octaings                 |                                                 |
|-------------------------------------|-------------------------------------------------|
| Type of Server I am calling         | Username vkao.draytek@gmail.com                 |
| PPTP                                | Password ······                                 |
| IPsec Tunnel                        | PPP Authentication PAP/CHAP/MS-CHAP/MS-CHAPv2 V |
| IKEv2 EAP                           | VJ Compression       On       Off               |
| IPsec XAuth                         |                                                 |
| L2TP with IPsec Policy None *       | IKE Authentication Method                       |
| SSL Tunnel                          | Pre-Shared Key                                  |
|                                     | IKE Pre-Shared Key                              |
| Server IP/Host Name for VPN.        | Digital Signature(X.509)                        |
| SUCh as dravtek.com or 123.45.67.89 | Peer ID NordVPN 🔻                               |
| de241.noravpn.com                   | Local ID                                        |
| Server Port (for SSL Tunnel): 443   | Alternative Subject Name First                  |
|                                     | Subject Name First                              |
|                                     | Local Certificate None 🔻                        |
|                                     | IPsec Security Method                           |
|                                     | Medium(AH)                                      |
|                                     | High(ESP AES with Authentication •              |
|                                     | Advanced                                        |

- 8. Advanced butonuna tıklayın. IKE advanced settings'de aşağıdaki yapılandırmaları yapın:
  - **IKE phase 1 Proposal**'1 "AES256\_SHA1\_G14" olarak ayarlayın.
  - **IKE phase 2 Proposal**'ı "AES256\_SHA1" olarak ayarlayın.
  - IKE phase 1 key lifetime'ı "3600" olarak ayarlayın.
  - **IKE phase 2 key lifetime'**1 "1200" olarak ayarlayın.

🗋 IKE advanced settings - Google Chrome

192.168.6.1/doc/l2llkeDt.htm

| IKE advanced settings    |                   |                 |
|--------------------------|-------------------|-----------------|
| IKE phase 1 mode(IKEv1)  | Main mode         | Aggressive mode |
| IKE phase 1 proposal     | AES256_SHA1_G14 V |                 |
| IKE phase 2 proposal     | AES256_SHA1       | •               |
| IKE phase 1 key lifetime | 3600 (900 /       | ~ 86400)        |
| IKE phase 2 key lifetime | 1200 (600 /       | ~ 86400)        |
| Perfect Forward Secret   | Disable           | Enable          |
| Local ID                 |                   |                 |
|                          |                   |                 |

- 9. Pencereyi kapatmak için **OK**'a tıklayın. TCP / IP Network Settings'de:
  - Remote Network IP'yi "0.0.0.0" olarak girin.
  - Remote Network Mask'1 "0.0.0/00" olarak seçin.
  - VPN bağlantısı için Routing'i NAT olarak değiştirin.
  - (isteğe bağlı) Tüm NordVPN trafiğini istiyorsanız, "Change default route to this tunnel" seçeneğini etkinleştirin.

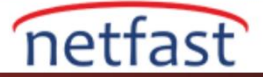

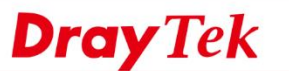

| 5. TCP/IP Network Settings |                      |                                                          |
|----------------------------|----------------------|----------------------------------------------------------|
| My WAN IP                  | 0.0.0.0              | RIP Direction Disable •                                  |
| Remote Gateway IP          | 0.0.0.0              | From first subnet to remote network, you have to do      |
| Remote Network IP          | 0.0.0.0              | NAT 🔻                                                    |
| Remote Network Mask        | 0.0.0.0/00 🔻         | Change default route to this VRN tunnel ( Only active if |
| Local Network IP           | 192.168.6.1          | one single WAN is up )                                   |
| Local Network Mask         | 255.255.255.0 / 24 🔹 |                                                          |
|                            | More                 |                                                          |

1. Yukarıdaki ayarları tamamladıktan sonra, **VPN and Remote Access** >> **Connection Management** sayfasından kontrol edebiliriz.

| t Tool                |                               | <u>Refresh</u> |
|-----------------------|-------------------------------|----------------|
| General Mode: (toNord | IVPN ) de241.nordvpn.cc  Dial |                |
| Backup Mode:          | ▼ Dial                        |                |
| Load Balance Mode:    | ▼ Dial                        |                |

| All VPN Stat       | us LAN-to-L                        | AN VPN Status              | Remote Dial-in User Status                                        |            |                 |            |                 |         |      |
|--------------------|------------------------------------|----------------------------|-------------------------------------------------------------------|------------|-----------------|------------|-----------------|---------|------|
| VPN                | Туре                               | Remote IP                  | Virtual<br>Network                                                | Tx<br>Pkts | Tx<br>Rate(bps) | Rx<br>Pkts | Rx<br>Rate(bps) | UpTime  |      |
| 1 I<br>(toNordVPN) | KEv2 IPsec Tunnel<br>AES-SHA1 Auth | 185.230.127.13<br>via WAN2 | 0.0.0.0/0                                                         | 53155      | 24              | 53036      | 24              | 20:1:27 | Drop |
|                    |                                    |                            | xxxxxxxx : Data is encrypted.<br>xxxxxxxx : Data isn't encrypted. |            |                 |            |                 |         |      |

 (isteğe bağlı) NordVPN tüneline özel trafik göndermek için, Routing >> Load-Balance/Route Policy ile Policy Route oluşturabiliriz . Politikayı doğrulamak için, tanımlanmış trafiğin VPN tünelinden doğru bir şekilde geçip geçmediğini kontrol etmek için "tracert" komutunu kullanabiliriz.

```
Command Prompt
Microsoft Windows [Version 10.0.17134.48]
(c) 2018 Microsoft Corporation. All rights reserved.
C:\Users\u1>tracert -d 8.8.8.8
Tracing route to 8.8.8.8 over a maximum of 30 hops
 1
       <1 ms
                <1 ms
                          <1 ms
                                 192.168.6.1
  2
       14 ms
                16 ms
                          15 ms
                                 168.95.98.254
  3
       14 ms
                14 ms
                          14 ms
                                 168.95.90.62
  4
       14 ms
                19 ms
                          14 ms
                                 220.128.8.242
 5
                                 220.128.8.26
       22 ms
                22 ms
                          22 ms
 С
                                               an IP of Australia
C:\Users\u1>tracert -d 203.149.64.198
Tracing route to 203.149.64.198 over a maximum of 30 hops
       <1 ms
                 <1 ms
                          <1 ms
                                 192.168.6.1
  1
                                                     vpn
                                  185.230.127.13
  2
      301
                301 ms
                         301 ms
          MS
 3
      302
          ms
                301
                   ms
                         301 ms
                                 185.230.127.1
  4
                                  176.10.83.29
      301
          MS
                301
                   ms
                         301 ms
 5
                                  80.81.192.172
      323
          MS
                301
                    ms
                         302 ms
  6
      310 ms
                362 ms
                         327 ms
                                  72.52.92.13
 С
```